# **Troubleshoot no Assurance Data in WLC 9800 on Catalyst Center**

# Contents

 Introduction

 Prerequisites

 Requirements

 Components Used

 Background Information

 Troubleshoot No Assurance Data from WLC onCatalyst Center

 Workaround

 Catalyst Center Version 2.x

 Catalyst Center Version 1.x

# Introduction

This document describes how to troubleshoot when Cisco Catalyst Center does not show any Assurance data for a Catalyst 9800 Series WLC.

# Prerequisites

## Requirements

Cisco recommends that you have knowledge of these topics:

- Use of the Catalyst Center maglev CLI
- Basic Linux foundation
- Knowledge of certificates on Catalyst Center and on the Catalyst 9800 platform

## **Components Used**

The information in this document is based on these software and hardware versions:

- Catalyst Center appliance 1st or 2nd generation with software version 1.x or 2.x with Assurance package
- Catalyst 9800 Series Wireless LAN Controller (WLC)

The information in this document was created from the devices in a specific lab environment. All of the devices used in this document started with a cleared (default) configuration. If your network is live, ensure that you understand the potential impact of any command.

Note: While this document was initially written for Catalyst Center 1.x, most of it is valid for Catalyst Center 2.x.

Note: The Catalyst 9800 WLC must be already discovered by Catalyst Center and assigned to a site, and must run a compatible Cisco IOS<sup>®</sup> XE version. For more details about interoperability, refer to the <u>Catalyst Center Compatibility Matrix</u>.

## **Background Information**

At the moment of the discovery process, Catalyst Center pushes the next configuration to the WLC.

Note: This example is from a Catalyst 9800-CL Cloud Wireless Controller. Some details can differ when you use a physical Catalyst 9800 Series appliance; X.X.X.X is the Virtual IP (VIP) address of the Catalyst Center enterprise interface and Y.Y.Y.Y is the management IP address of the WLC.

```
<#root>
```

```
crypto pki trustpoint sdn-network-infra-iwan
 enrollment pkcs12
 revocation-check crl
 rsakeypair sdn-network-infra-iwan
crypto pki trustpoint DNAC-CA
 enrollment mode ra
 enrollment terminal
 usage ssl-client
 revocation-check crl none
 source interface GigabitEthernet1
crypto pki certificate chain sdn-network-infra-iwan
 certificate 14CFB79EFB61506E
  3082037D 30820265 A0030201 02020814 CFB79EFB 61506E30 0D06092A 864886F7
  <snip>
        quit
 certificate ca 7C773F9320DC6166
  30820323 3082020B A0030201 0202087C 773F9320 DC616630 0D06092A 864886F7
  <snip>
        quit
crypto pki certificate chain DNAC-CA
 certificate ca 113070AFD2D12EA443A8858FF1272F2A
 30820396 3082027E A0030201 02021011 3070AFD2 D12EA443 A8858FF1 272F2A30
  <snip>
        quit
telemetry ietf subscription 1011
 encoding encode-tdl
 filter tdl-uri /services;serviceName=ewlc/wlan_config
 source-address
Y.Y.Y.Y
 stream native
 update-policy on-change
 receiver ip address
x.x.x.x
25103 protocol tls-native profile sdn-network-infra-iwan
```

```
telemetry ietf subscription 1012
<snip - many different "telemetry ietf subscription" sections - which ones depends on
Cisco IOS version and Catalyst Center version>
network-assurance enable
network-assurance icap server port 32626
network-assurance url https://
x.x.x.x
network-assurance na-certificate PROTOCOL_HTTP
x.x.x.x
/ca/ pem
```

## **Troubleshoot No Assurance Data from WLC on Catalyst Center**

Step 1. Verify that the WLC is reachable and managed in the Catalyst Center inventory.

If the WLC is not in Managed status, you must fix the reachability or provision issue before you continue.

**Tip**: Check the inventory-manager, spf-device-manager, and spf-service-manager logs in order to identify the failure.

Step 2. Verify that Catalyst Center pushes all the necessary configurations to the WLC.

Ensure the configuration mentioned in the Background Information section was pushed to the WLC with these commands:

```
show run | section crypto pki trustpoint DNAC-CA
show run | section crypto pki trustpoint sdn-network-infra-iwan
show run | section network-assurance
show run | section telemetry
```

Known issues:

- Cisco bug ID <u>CSCvs62939</u> Cisco DNA Center does not push telemetry config to 9xxx switches after discovery.
- Cisco bug ID <u>CSCvt83104</u> eWLC Assurance config push failure if Netconf candidate datastore exists on the device.
- Cisco bug ID <u>CSCvt97081</u> eWLC DNAC-CA certificate provisioning fails for device discovered by DNS name.

Logs to verify:

- dna-wireless-service for DNAC-CA certificate and telemetry configuration.
- network-design-service for sdn-network-infra-iwan certificate.

Step 3. Verify that the necessary certificates get created on the WLC.

Ensure that the certificates get created correctly on WLC with these commands:

```
show crypto pki certificates DNAC-CA show crypto pki certificates sdn-network-infra-iwan
```

Known issues and limitations:

- Cisco bug ID <u>CSCvu03730</u> eWLC is unmonitored in Cisco DNA Center because the sdn-networkinfra-iwan certificate is not installed (the root cause is that the pki-broker client cert is expired).
- Cisco bug ID <u>CSCvr44560</u> ENH: Add support for CA certificates expiring after 2099 for IOS-XE
- Cisco bug ID <u>CSCwc99759</u> ENH: Add support for 8192-bit RSA Certificate Signature

Step 4. Verify the telemetry connection status.

Ensure that the telemetry connection is in the Active state on the WLC with this command:

| <#root>                                 |                   |           |       |                   |
|-----------------------------------------|-------------------|-----------|-------|-------------------|
| wlc-01#                                 |                   |           |       |                   |
| show telemetry internal conr            | nection           |           |       |                   |
| Telemetry connection                    |                   |           |       |                   |
| Address Port Tran                       | nsport State      | Profile   |       |                   |
| X.X.X.X 25103 tls-nat                   | tive              |           |       |                   |
| Active                                  |                   |           |       |                   |
| sdn-network-infra-iwan                  |                   |           |       |                   |
| Or from Cisco IOS XE Release            | e 17.7 and later: |           |       |                   |
| <#r00l>                                 |                   |           |       |                   |
| wic-UI#<br>show telemetry connection al | 11                |           |       |                   |
| Telemetry connections                   |                   |           |       |                   |
| Index Peer Address                      | Port VRF Source   | e Address | State | State Description |
| 9825 X.X.X.X                            | 25103 0 Y.Y.Y     | γ.Υ       |       |                   |
| Active                                  |                   |           |       |                   |
| Connection up                           |                   |           |       |                   |

with VIPs, this must be the VIP of the Enterprise interface. If the IP address is correct and the state is Active, proceed to the next step.

If the state is Connecting, then the Hypertext Transfer Protocol Secure (HTTPS) connection from the WLC to Catalyst Center was not established successfully. There can be many different reasons for this, the most common are listed next.

4.1. The Catalyst Center VIP is not reachable from the WLC or is in DOWN status.

- On a single node with VIP, the VIP goes down when the cluster interface goes down. Verify that the cluster interface is connected.
- Verify that the WLC has connectivity to the Enterprise VIP (ICMP/ping).
- Verify that the Catalyst Center Enterprise VIP is in the UP state, with this command: ip a | grep en.
- Verify that the Catalyst Center Enterprise VIP is properly configured with this command: etcdctl get /maglev/config/cluster/cluster\_network.

4.2. The WLC is in High Availability (HA); Assurance does not work after failover.

This can occur if the HA is not formed by the Catalyst Center. In that case: remove the WLC from Inventory, break the HA, discover both WLCs, and let Catalyst Center form the HA.

**Note**: This requirement can change in later Catalyst Center versions.

- 4.3. Catalyst Center did not create the DNAC-CA trustpoint and certificate.
  - Check Step 2 and Step 3 to fix this problem.
- 4.4. Catalyst Center did not create the sdn-network-infra-iwan trustpoint and certificate.
  - Check Step 2 and Step 3 to fix this problem.
- 4.5. Catalyst Center did not push the Assurance configuration.
  - The command show network-assurance summary shows Network-Assurance as Disabled:

| <#root>                                                                         |   |                     |
|---------------------------------------------------------------------------------|---|---------------------|
| DC9800-WLC#                                                                     |   |                     |
| show network-assurance summary                                                  |   |                     |
| Network-Assurance                                                               |   | :                   |
| Disabled                                                                        |   |                     |
| Server Url<br>ICap Server Port Number<br>Sensor Backhaul SSID<br>Authentication | : | :<br>:<br>: Unknown |

• Ensure the WLC has Device Controllability enabled, as this is required for Catalyst Center to push the configuration. Device Controllability can be enabled in the Discovery process, or once the WLC is on the Inventory and managed by Catalyst Center. Navigate to the Inventory page. Select Device > Actions > Inventory > Edit Device > Device Controllability > Enable.

4.6. Catalyst Center does not push the telemetry subscription configuration.

- Ensure that the WLC has the subscriptions with the show telemetry ietf subscription all command.
- If not, check Step 2 and Step 3 in order to fix this problem.

4.7. The TLS handshake between the WLC and Catalyst Center fails because the Catalyst Center certificate cannot be validated by the WLC.

This could be due to many reasons, the most common ones are listed here:

4.7.1. The Catalyst Center certificate is expired, or revoked, or does not have the Catalyst Center IP address in the Subject Alternate Name (SAN).

- Ensure the certificate matches the best practices specified in the <u>Catalyst Center Security Best</u> <u>Practices Guide</u>.
- 4.7.2. The revocation check fails because the Certificate Revocation List (CRL) cannot be retrieved.
  - There can be many reasons for the CRL retrieval to fail; such as a DNS failure, firewall issue, connectivity issue between the WLC and the CRL Distribution Point (CDP), or one of these known issues:
    - Cisco bug ID <u>CSCvr41793</u> PKI: CRL retrieval does not use HTTP Content-Length.
    - Cisco bug ID <u>CSCvo03458</u> PKI, revocation check crl none, does not fallback if CRL is not reachable.
    - Cisco bug ID <u>CSCue73820</u> PKI debugs not clear about CRL parse failure.
  - As a workaround, configure revocation-check none under the DNAC-CA trustpoint.

4.7.3. Certificate error "Peer certificate chain is too long to be verified".

- Check the output from the show platform software trace message mdt-pubd chassis active R command.
- If this shows "Peer certificate chain is too long to be verified" then check:

Cisco bug ID <u>CSCvw09580</u> - 9800 WLC does not take Cisco DNA Center certificate chains depth with 4 and more.

- In order to fix this, import the certificate of the intermediate CA that issued the Catalyst Center certificate, into a trustpoint on the WLC, with this command: echo | openssl s\_client -connect <Catalyst Center IP>:443 -showcerts.
- **Note**: This produces a list of the certificates in the trust chain (PEM encoded), so each certificate starts with -----BEGIN CERTIFICATE-----. Refer to the URL mentioned in the Workaround section, and execute the steps to configure the DNAC-CA certificate, but do not import the root CA certificate. Instead, import the certificate of the problematic CA.

4.7.4. WLC certificate expired.

- When the Catalyst Center version is 1.3.3.7 or earlier, the WLC certificate could have expired. When the Catalyst Center version is 1.3.3.8 or later (but not 2.1.2.6 or later) then this can still be an issue if the certificate expired before the upgrade from Version 1.3.3.7 or earlier.
- Check the validity end date in the output of the show crypto pki certificates sdn-network-infra-iwan command.

4.8. The collector-iosxe service on Catalyst Center does not accept the connection from the WLC because it was not notified of the new device by the inventory-manager service.

• In order to check the list of devices known by iosxe-collector, enter this command on the Catalyst

#### Center CLI:

curl -s http://collector-iosxe-db.assurance-backend.svc.cluster.local:8077/api/internal/device/data

• In order to get just the list of hostnames and IP addresses, parse the output with jq with this command:

On Catalyst Center 1.3 and later:

curl -s 'http://collector-iosxe-db.assurance-backend.svc.cluster.local:8077/api/internal/device/data' | jq '.devices[] | .hostName, .mgmtIp'

On Catalyst Center 1.3.1 and earlier:

curl -shttp://collector-iosxe-db.assurance-backend.svc.cluster.local:8077/api/internal/device/data' | jq '.device[] | .hostName, .mgmtIp

- If this list does not contain the WLC, then restart the collector-iosxe service and confirm whether this solves the issue.
- If a restart of collector-iosxe alone does not help, a restart of the collector-manager service can help to solve this issue.

D Tip: In order to restart a service, enter magetl service restart -d <service\_name>.

• If the output of the command show telemetry internal connection is still Connecting, tail the collector-iosxe logs for the error:

**Tip**: In order to tail a log file, enter the magetl service logs -rf <service\_name> command. In this case, magetl service logs -rf collector-iosxe | lql..

- 40 | 2021-04-29 08:09:15 | ERROR | pool-15-thread-1 | 121 | com.cisco.collector.ndp.common.KeyStor at java.util.Base64\$Decoder.decode0(Base64.java:714)
- If you see this error, then open the certificate which was added to the Catalyst Center, both its .key and .pem (certificate chain) files in Notepad++. In Notepad++, navigate to View > Show Symbol > Show All Characters.
- If you have something like this:

----BEGIN CERTIFICATE REQUEST----MIIDzjCCArYCAQAwgcQxCzAJBgNVBAYTAkdCMRIwEAYDVQQIDA1CZXJrc2hpcmUxCRI EDAOBgNVBAcMB1J1YWRpbmcxGTAXBgNVBAoMEFZpcmdpb1BNZWRpYSBMdGQxGzAZCR BgNVBAsMEkNvcnBvcmF0ZSB0ZXR3b3JrczEiMCAGA1UEAwwZY29ycC1kbmFjLnN5CRIF c3R1bXMucHJpdmF02TEzMDEGCSqGSIb3DQEJARYkY29ycG9yYXR1Lm51dHdvcmtzCR QHZpcmdpbmllZGlhLmNvLnVrMIIBIjANBgkqhkiG9w0BAQEFAAOCAQ8AMIIBCgKC AQEAqZ1PszGCafwuoadcloR+yNIE6j16/7VbzXDF5Ay5Lq9pU9KLFTpFnPV5jxDKCR 8y0blhIqSf7cXxNZZi0SCRcGrw8M4ZWjC1DBY1FNJUfZQJaJSDkL/k/975udSJ7pCR HrDIpMOBJzyZQxkpy3Rwem9vsr3De6hrYvo2t4wq8vTznPLUr48TQDdy89avkNbb FaVwGyxCsIxqE5LR/es/L/LPEBQm8v4ph8yi9F/Yqm2rECLw9QAiWhhyVjDC0Bc/CBC kUjfYVwwaQH0eKCMeLMi726zaTZs8woyL2clA037VxLfSuEz51F7hLtP5kxuTvFw@RDD a9zfhCxU+7Me1Y4po0VxthoOrQIDAQABoIHDMIHABgkqhkiG9w0BCQ4xgbIwga8w CQYDVR0TBAIwADALBgNVHQ8EBAMCBeAwgZQGA1UdEQSBjDCBiYIZY29ycC1kbmFjCRIF LnN5c3RlbXMucHJpdmF0ZYIJY29ycC1kbmFjgh1wbnBzZXJ2ZXIuc31zdGVtcy5w cm12YXR1hwQKSAXLhwQKSAXMhwQKSAXNhwQKSAXOhwQKSn8BhwQKSn8ChwQKSn8DCR hwQKSn8EhwQKSn+BhwQKSn+ChwQKSn+DhwQKSn+EMA0GCSqGSIb3DQEBCwUAA4IBCR AQAvWQKknbwYf5VcnoGTvQIsoIjyW/kQ438UW7gP2XOXoamxgxo/iGApo+bXpCW6 MUXgYWos9Yg02cmDVV8aKqbCUt0QnaEsybJbrXqW33ZBKL1LqjFgSX/Ngte6TsAm 🖼 💷 ZoLYHqKrC6vjCfYqRVvWs7JA5Y3WjUknoRfq0AIB7LxPSADh7df8aoiG6qCNNWQsCRIE N8FdVJpT4zVivYLi1Bvq3TCqN946h7FxtxU4mKcH1VfUqM5sL7hTuOCvjqZPQ6mxCRLF ZuEHEh0vywgnV/aaGmKPbrbRA9gzoXkmCfdiDBhK/aLXCKXqoLsXe5zgCUaYLXTbCR nmPxUJEmlyrKDf9nc4TTVFhZCRUS ---END CERTIFICATE REQUEST----CRLF

Then navigate to:

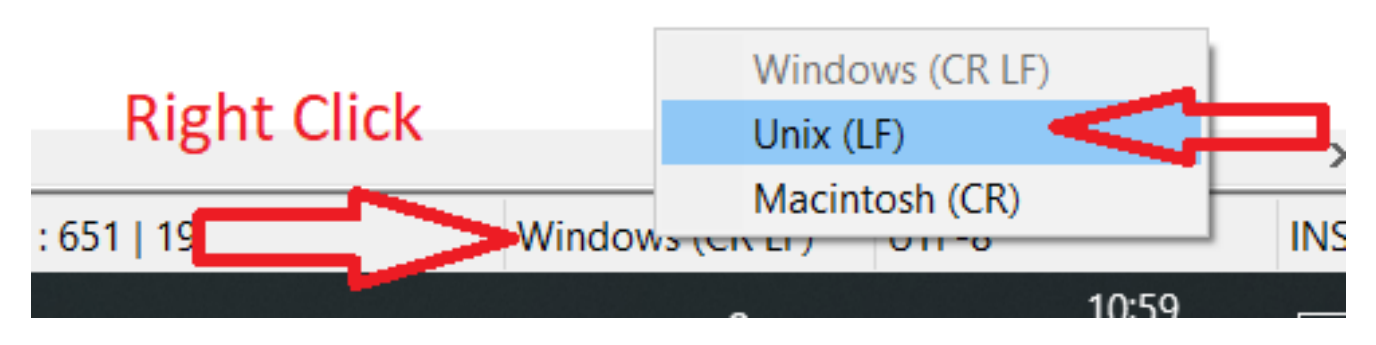

And save the certificates.

• Add them again to the Catalyst Center and check if the show telemetry internal connection command now shows Active.

4.9. Related defects:

- Cisco bug ID <u>CSCvs78950</u> eWLC to Wolverine cluster telemetry connection in Connecting state.
- Cisco bug ID <u>CSCvr98535</u> Cisco DNA Center does not configure HTTP source interface for PKI eWLC telemetry stays Connecting.

Step 5. The telemetry state is active, but still, no data is seen in Assurance.

Verify the current status of the telemetry internal connection with this command:

| <#root>                            |      |           |       |         |  |  |
|------------------------------------|------|-----------|-------|---------|--|--|
| dna-9800#                          |      |           |       |         |  |  |
| show telemetry internal connection |      |           |       |         |  |  |
| Telemetry connection               |      |           |       |         |  |  |
| Address                            | Port | Transport | State | Profile |  |  |
| X.X.X.X 25103 tls-native           |      |           |       |         |  |  |
| Active                             |      |           |       |         |  |  |
| sdn-network-infra-iwan             |      |           |       |         |  |  |

Possible defects:

- Cisco bug ID <u>CSCvu27838</u> No wireless assurance data from 9300 with eWLC.
- Cisco bug ID <u>CSCvu00173</u> Assurance API route not registered after upgrade to 1.3.3.4 (not specific to eWLC).

# Workaround

If some or all of the required configuration is not in the WLC, try to determine why the configuration is not present. Check the relevant log files if there is a match for a defect. After that, consider these options as a workaround.

#### **Catalyst Center Version 2.x**

On the Catalyst Center GUI, navigate to the Inventory page. Choose the WLC > Actions > Telemetry > Update Telemetry Settings > Force Configuration Push > Next > Apply. After that, wait some time until the WLC finishes the resynchronization process. Verify that Catalyst Center pushes the configuration mentioned in the Background Information section of this document and verify that the Assurance configuration is present on the WLC with the show network-assurance summary command.

#### **Catalyst Center Version 1.x**

This can also be used for Catalyst Center 2.x if the previous GUI method still does not have the desired effect.

• The sdn-network-infra-iwan trustpoint and/or certificate is missed.

Contact the Cisco Technical Assistance Center (TAC) in order to manually install the Catalyst Center Assurance certificates and subscriptions.

• Network-assurance configuration is not present.

Ensure the Catalyst Center enterprise VIP address is reachable from the WLC. Then configure the section manually as shown in the next example:

```
conf t
network-assurance url https://X.X.X.X
network-assurance icap server port 32626
network-assurance enable
network-assurance na-certificate PROTCOL_HTTP X.X.X.X /ca/ pem
```

**Note**: On the fifth line, note the space between X.X.X.X and /ca/ and also the space between /ca/ and pem.